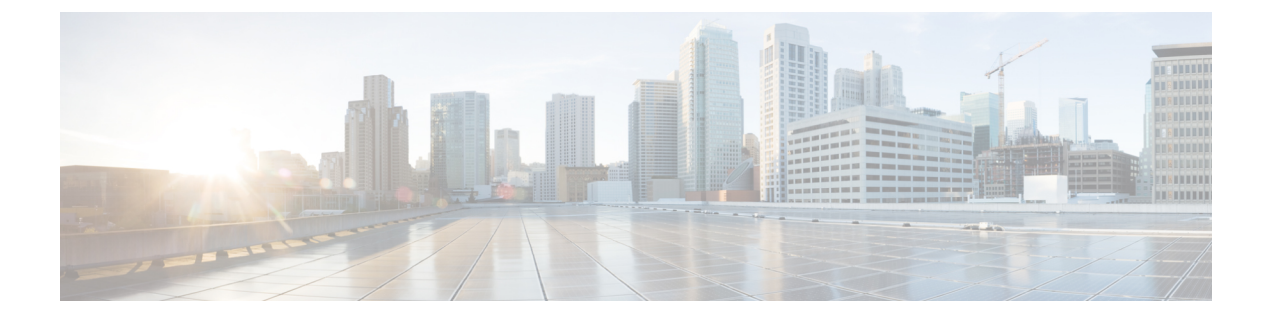

# Cisco DNA Spaces:コネクタ Hyper-V

• Hyper-V のダウンロードと展開 (1ページ)

# Hyper-Vのダウンロードと展開

この章では、Cisco DNA Spaces:コネクタ をダウンロードして展開し、コネクタ GUI の URL を取得する方法について説明します。

(注) dnasadmin は、以前は cmxadmin でした。

## 始める前に

Hyper-V で vSwitch を作成します。コネクタ はこの vSwitch に接続します。

## 手順の概要

- **1.** Cisco.com からコネクタの VHDX イメージをダウンロードし、Hyper-V インスタンスを 作成するフォルダの場所に VHDX を保存します。
- 2. 作成された vSwitch を右クリックし、[New] > [Virtual machine] の順に選択します。
- 3. [Next] をクリックして、Hyper-Vの展開を開始します。
- 4. コネクタの [Name] を入力し、仮想マシンを作成する場所を選択します。
- 5. [Sepecify Generation] ページで [Generation 1 VM] を選択します。
- **6.** [Assign Memory] ページで、仮想マシンインスタンスに4096 MB(4GB)のメモリを指定 します。
- 7. [Configure Networking] ページで、前提条件として作成した vSwitch を選択します。
- **8.** [Connect Virtual Hard Disk] ページで、[Use an existing hard disk] オプションを選択し、 VHDX ファイルが保存されているフォルダの場所を選択します(前提条件)。
- **9.** [Completing the New Machine Wizard] ページに、最終的な要約が表示されます。この要約 を確認して、[Finish] をクリックします。
- **10.** 作成された Hyper-V インスタンスを選択し、[Start] をクリックします。

- **11.** 端末にログインし、デフォルトのユーザ名「root」とデフォルトのパスワード「cisco」 を入力します。
- **12.** Cisco DNA Spaces: コネクタで設定する IP アドレス、ホスト名などのパラメータを指定して、ネットワーク設定を入力します。
- 13. タイムゾーンを入力します。
- **14.** Network Time Protocol (NTP) サーバ名を入力して、システム時刻を NTP サーバと同期 します。NTP サーバを設定しない場合は、空白のままにします。
- 15. root ユーザの新しいパスワードを設定します。
- 16. 管理者権限を持つユーザである dnasadmin ユーザの新しいパスワードを設定します。
- **17.** 自動リブートの前にURLをコピーして保存します。後でこのURLを使用してCisco DNA Spaces: コネクタ GUIを開くことができます。

#### 手順の詳細

- **ステップ1** Cisco.comからコネクタのVHDXイメージをダウンロードし、Hyper-Vインスタンスを作成するフォルダの場所に VHDX を保存します。
- **ステップ2** 作成された vSwitch を右クリックし、[New] > [Virtual machine] の順に選択します。

#### 図 1: Hyper-V 展開の開始

| Hyper-V Manager                       |                        |                   |                     |                 |        | - 🗆 ×                                 |                         |
|---------------------------------------|------------------------|-------------------|---------------------|-----------------|--------|---------------------------------------|-------------------------|
| File Action View Help                 |                        |                   |                     |                 |        |                                       |                         |
| 💠 🔿 🙍 🖬 🖬 🖬                           |                        |                   |                     |                 |        |                                       |                         |
| Hyper-V Manager                       | Virtual Machines       |                   |                     |                 |        | Actions                               | and the strength of the |
| WIN-E7FRSAF7CMD                       | Name                   | State             | CRUUkana            | Arrianed Memory | Untime | WIN-E7FRSAF7CMD                       |                         |
|                                       | Connector kennecha     | Off               | CPO Osage           | Assigned Memory | Optime | New 🕨                                 | Virtual Machine         |
|                                       |                        |                   |                     |                 |        | 4 Import Virtual Mach                 | Hard Disk               |
|                                       |                        |                   |                     |                 |        | Hyper-V Settings                      | Floppy Disk             |
|                                       |                        |                   |                     |                 |        | Virtual Switch Mana                   |                         |
|                                       |                        |                   |                     |                 |        | 🔬 Virtual SAN Manage                  |                         |
|                                       | ٢                      |                   |                     |                 |        | 🚄 Edit Disk                           |                         |
|                                       | Checkpoints            |                   |                     |                 | (      | Inspect Disk                          |                         |
|                                       |                        | -                 |                     |                 |        | Stop Service                          |                         |
|                                       |                        | The selected virt | tual machine has no | checkpoints.    |        | × Remove Server                       |                         |
|                                       |                        |                   |                     |                 |        | C Refresh                             |                         |
|                                       |                        |                   |                     |                 |        | View >                                |                         |
|                                       |                        |                   |                     |                 |        | Help                                  |                         |
|                                       |                        |                   |                     |                 |        | Connector_kennepha                    |                         |
|                                       |                        |                   |                     |                 |        | 📲 Connect                             |                         |
|                                       | Connector_kennepha     |                   |                     |                 |        | Settings                              |                         |
|                                       | Created:               |                   | 5/26/2021 7:53:19   | PM Clustered: N | lo     | <ul> <li>Start</li> </ul>             |                         |
|                                       | Configur               | ation Version:    | 9.0                 |                 |        | b Checkpoint                          |                         |
|                                       | Generati               | on:               | 1                   |                 |        | Move_                                 |                         |
|                                       | Notes:                 |                   | None                |                 |        | Export                                |                         |
|                                       |                        |                   |                     |                 |        | Rename_                               |                         |
|                                       |                        |                   |                     |                 |        | Delete                                |                         |
|                                       | Summary Memory Network | ing Replication   |                     |                 |        | Enable Replication                    |                         |
|                                       | <                      |                   |                     |                 | >      | · · · · · · · · · · · · · · · · · · · |                         |
| Displays the New Virtual Machine Wiza | ard.                   |                   |                     |                 |        |                                       |                         |

(注) [Import Virtual Machine] オプションや [New] > [Hard Disk] オプションは使用しないでください。

ステップ3 [Next] をクリックして、Hyper-Vの展開を開始します。

#### 図 2: Hyper-V 展開の開始

| WIN-E7FRSAF7CMD | Virtual Machines |                                                                                                    |                                                                                                    | Actions                                                                                                    |
|-----------------|------------------|----------------------------------------------------------------------------------------------------|----------------------------------------------------------------------------------------------------|----------------------------------------------------------------------------------------------------|
|                 | Connector_kenne  | State in<br>New Virtual Machine Wi<br>Before You Begin<br>Speofy Name and Location<br>Speofy Generation<br>Assign Memory<br>Configure Networking<br>Connect Witual Hard Disk<br>Instalation Options<br>Summary | PPU Usage Assigned Memory Up     tard     Begin     This victor of helps you create a virtual in     computers for a variety of uses. You ca     you can change the configuration later:     To create a virtual machine, do no e of         - Click Finish to create a virtual machine         - Click Next to create a virtual machine | time<br>solution. You can use virtual machines in place of physical<br>in use this witand to configure the virtual machine now, and<br>using type="/ Nanager.<br>the following:<br>ne that is configured with default values.<br>In that a custom configuration. |
|                 |                  |                                                                                                    | Do not show this page again                                                                                                    |                                                                                                    |

**ステップ4** コネクタの [Name] を入力し、仮想マシンを作成する場所を選択します。

|                 | Virtual Machines                                                     |                                                                                                    |                                                                                                    | Actions                                                                                                    |                                        |
|-----------------|----------------------------------------------------------------------|----------------------------------------------------------------------------------------------------|----------------------------------------------------------------------------------------------------|----------------------------------------------------------------------------------------------------|----------------------------------------|
|                 | Name<br>Connector_kenn                                               | State New Virtual Machine W Specify Na                                                                                                    | CPU Usage Assigned Memory Uptim<br>fizard<br>ame and Location                                                                                                    | e WIN-EITRISHEJUMU                                                                                                    |                                        |
|                 | <<br>Checkpoints                                                     | Before You Begin<br>Specify Name and Location<br>Specify Generation<br>Assign Memory<br>Configure Networking<br>Connect Virtual Hard Disk<br>Installation Onlines | Choose a name and location for this virtual<br>The name is digitayed in Hyper-V Manager,<br>identify this virtual machine, such as the ne<br>Name: hyperv-connector<br>You can create a folder or use an existing to<br>folder, the virtual machine is stored in the co<br>Stree the virtual machine is a different. | machine.<br>We recommend that you use a name that t<br>me of the guest operating system or worklo<br>folder to store the virtual machine. If you do<br>default folder configured for this server.<br>location | helps you easi<br>ad.<br>Drit select a |
| Connector_kenne | Location: Checkpoints of this space. Checkpoints include virtual mod | er-VV/taal hard disis/hyper-v-2-31)<br>virtual machine, select a location that has e<br>hine data and may require a large amount o                                | Browse<br>nough free<br>of space.                                                                                                    |                                                                                                    |                                        |
|                 | l Henry                                                              |                                                                                                    | < P                                                                                                    | revious Next > Finish                                                                                                    | Cancel                                 |

| 10 <b>?</b> 🖬         |                                     |                                                                                                    |                                                                                                    |                                                                                                    |                                                                                                    |                         |
|-----------------------|-------------------------------------|----------------------------------------------------------------------------------------------------|----------------------------------------------------------------------------------------------------|----------------------------------------------------------------------------------------------------|----------------------------------------------------------------------------------------------------|-------------------------|
| lanager<br>7FRSAF7CMD | Virtual Machines                    | State                                                                                                    | CPU Usage Assigned Memory<br>7ard                                                                                                    | Uptime                                                                                                    | Actions<br>WIN-E7FRSAF7CMD                                                                                                    |                         |
|                       | <<br>Checkpoints<br>Connector_kenne | Before You Begin<br>Specify Name and Location<br>Specify Generation<br>Assign Memory<br>Configure Networking<br>Connect Virtual Hand Disk<br>Instalation Options<br>Summary | Choose the generation of this wire<br>@ Generation 1<br>This virtual machine generation<br>virtual hardware which has be<br>@ Generation 2<br>This virtual machine generation<br>firmware, and requires a supp<br>More about virtual machine has be | tual machine.<br>on supports 32-bit<br>een available in all<br>on provides suppo<br>ported 64-bit gues<br>ported 64-bit gues<br>ween created, you | and 64-bit guest operating systems a<br>previous versions of Hyper-V.<br>t for newer virtualization features, ha<br>t operating system.<br>cannot change its generation. | nd provide<br>s UEF1-ba |
|                       | Summary Memory                      |                                                                                                    |                                                                                                    | < Previous                                                                                                    | Next > Finish                                                                                                    | Cancel                  |

**ステップ5** [Sepecify Generation] ページで [Generation 1 VM] を選択します。

- (注) [Generation 2 VM] はサポートされていません。
- ステップ6 [Assign Memory] ページで、仮想マシンインスタンスに 4096 MB(4GB)のメモリを指定します。
   (注) 4096 MB(4GB)のメモリは、OVAの標準設定に相当します。

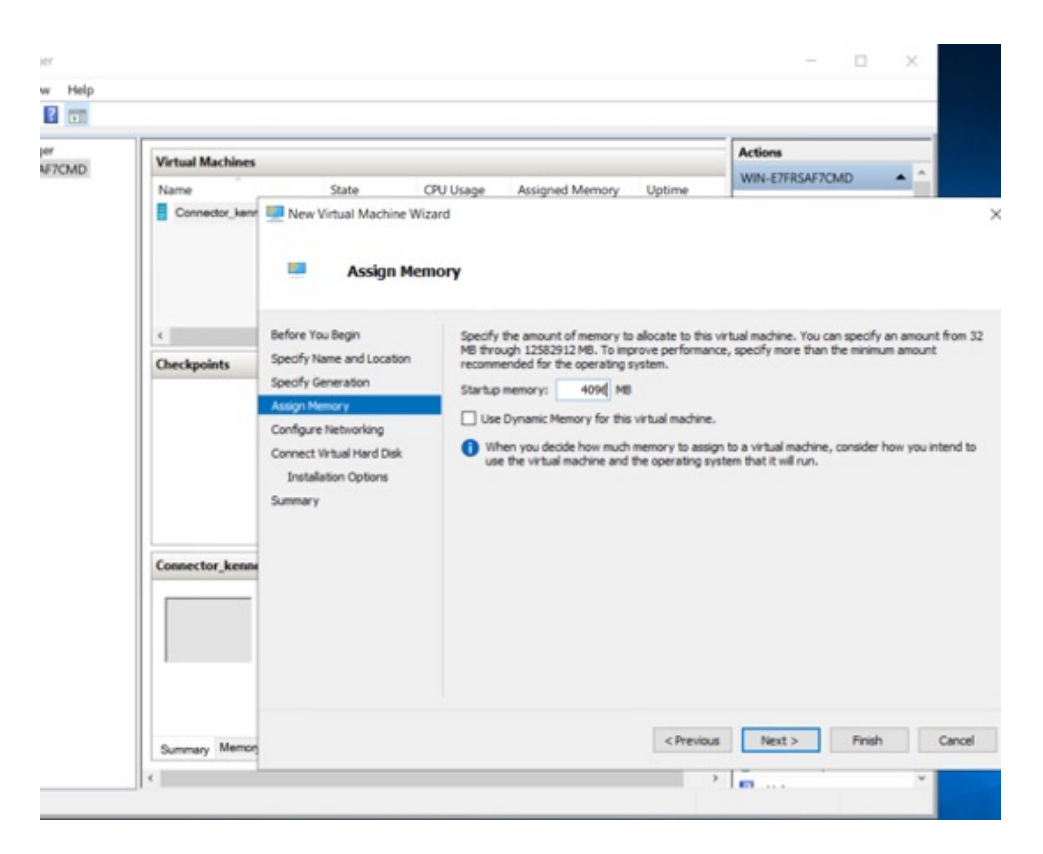

ステップ7 [Configure Networking] ページで、前提条件として作成した vSwitch を選択します。

図 3: vSwitch の選択

| Virtual Machines       |                                                                                                    |                                               |                                                                                              |                    | Actions                     | _          |
|------------------------|----------------------------------------------------------------------------------------------------|-----------------------------------------------|----------------------------------------------------------------------------------------------|--------------------|-----------------------------|------------|
| Name<br>Connector_kenn | State C                                                                                                    | PU Usage A<br>ard<br>Networking               | signed Memory                                                                                | Uptime             | WIN-E7FRSAF7CMD             | •          |
| c<br>Checkpoints       | Before You Begin<br>Specify Name and Location<br>Specify Generation<br>Assign Memory<br>Configure Networking<br>Connect Virtual Hard Disk<br>Installation Options<br>Summary | Each new vir<br>virbual switch<br>Connection: | tual machine include<br>, or it can remain dis<br>Not Connected<br>Not Connected<br>Volution | s a network adapts | er. You can configure the n | etwork ada |
| Connector_kenne        |                                                                                                    |                                               |                                                                                              |                    |                             |            |

**ステップ8** [Connect Virtual Hard Disk] ページで、[Use an existing hard disk] オプションを選択し、VHDX ファイルが 保存されているフォルダの場所を選択します(前提条件)。

| Virtual Machines       |                                                                                                    |                                                                                                    | Actions                                                                                                    |
|------------------------|----------------------------------------------------------------------------------------------------|----------------------------------------------------------------------------------------------------|----------------------------------------------------------------------------------------------------|
| Name<br>Connector_kenn | State C                                                                                                    | PU Usage Assigned Memory Uptime<br>ard<br>rtual Hard Disk                                                                                                    | WIN-E/PROAF/CMU                                                                                                    |
| <<br>Checkpoints       | Before You Begin<br>Specify Name and Location<br>Specify Generation<br>Assign Memory<br>Configure Networking<br>Connect Virbuel Hard Disk<br>Summary | A virtual machine requires storage so that you can<br>storage now or configure it later by modifying the v<br>O Create a virtual hard disk.<br>Use this option to create a VHDK dynamically ex-<br>Name: hyperv-connector.vhdx<br>Location: C1/Users/Public/Documents/hyper<br>Size: 127 G8 (Maximum: 6418) | install an operating system. You can sp<br>initial machine's properties.<br>panding virtual hard disk.<br>-Wilhtual hard disks/hyperve2-31 |
| Connector_kenns        |                                                                                                    | Use an existing virtual hard disk     Use this option to attach an existing virtual han     Location: [C1Users)Public(Documents/Hyper     Attach a virtual hard disk later                                                                                                    | d disk, either VHD or VHDX format.<br>-WWitwal Hard Disks\                                                                                 |

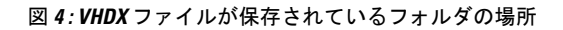

| Name State CPU Usage Assigned Memory Uptime WIN-ETREAF7CMD    State CPU Usage Assigned Memory Uptime WIN-ETREAF7CMD    Connector Jame Open  Connector Jame Active Wirtual Machine Wizard  Checkpoints  Connector Jame New Volder  Connector Jame Open Size  Connector Jame Open Size  Connector Jame Open Size  Connector Jame Open Size  Connector Jame Open Open Open Open Open Open Open Ope                                                                                                    | (WIN-E/FRAM/CUIL) | Connector_kenr   | State     CF       Image: State     Participation       Image: Open     Image: State       Image: State     Image: State       Organize     New fold       Image: State     New fold | UUsage Assigned Memory Uptime rd blic Documents • Hyper-V • Virtual hard disks ler | <ul> <li>WIN-E7FRSAF7CMU</li> <li>hyper-v-2-31</li> </ul> | v Ö Search h         | ×             |  |
|----------------------------------------------------------------------------------------------------|-------------------|------------------|----------------------------------------------------------------------------------------------------|------------------------------------------------------------------------------------|-----------------------------------------------------------|----------------------|---------------|--|
| Connector_Jerra Connector_Jerra Connector_Jerra Connector_Jerra Connector_Jerra Public Documents · Hyper-V · Virtual hard disks · hyper-v-2-31 Organize · New folder Class result of the state of the state of the s                                                                                                    |                   | Connector_kenr   | New Virtusl Machine Wizs     Open     ← → ▼ ↑                                                                                                    | ird<br>iblic Documents → Hyper-V → Virtual hard disks<br>ier                       | > hyper-v-2-31                                            | ע ט Search h         | ×             |  |
|                                                                                                    |                   | <<br>Checkpoints | Open     ← → × ↑                                                                                                    | iblic Documents > Hyper-V > Virtual hard disks<br>ler                              | hyper-v-2-31                                              | ✓ Ŏ Search h         | uper u 2 31   |  |
| Image: Connector Jerna       Image: This PC         Image: This PC       Image: This PC         Image: This PC       Im                                                                                                    |                   | <<br>Checkpoints | ← → × ↑ ⊆ « Pu<br>Organize ▼ New fold                                                                                                    | iblic Documents  Hyper-V Virtual hard disks                                        | › hyper-v-2-31                                            | ✓ Ö Search h         | uper u. 2. 24 |  |
| Criganize • New folder       Image: Size + Size + Siz                                                                                                    |                   | <<br>Checkpoints | Organize  New fold                                                                                                    | er                                                                                 |                                                           |                      | yper-v-2-51   |  |
| Ceckpoints                                                                                                    |                   | Checkpoints      | + Quick access                                                                                                    |                                                                                    |                                                           |                      | 8∷ ▼          |  |
| Curcepoints       Image File       5.218.304 KB         Image File       5.218.304 KB                                                                                                    |                   | Checkpoints      | F To Long the standard of                                                                                                    | Name                                                                               | Date modified                                             | Туре                 | Size          |  |
| Connector_kenn<br>Connector_kenn<br>Connector<br>Connector_kenn<br>Connector_kenn<br>Connector_k |                   |                  | Desisten #                                                                                                    | 🕳 cisco-dna-spaces-connector-2.3.478.vhdx                                          | 6/8/2021 7:50 PM                                          | Hard Disk Image File | 5,218,304 KB  |  |
| Connector_kenni This PC                                                                                                    |                   |                  | Documents     Pictures     hyper-v-2-31     Microsoft Manageme                                                                                                    |                                                                                    |                                                           |                      |               |  |
| Network.                                                                                                    |                   | Connector_kenne  | 💻 This PC                                                                                                    |                                                                                    |                                                           |                      |               |  |
|                                                                                                    |                   |                  | 🥏 Network                                                                                                    |                                                                                    |                                                           |                      |               |  |

**ステップ9** [Completing the New Machine Wizard] ページに、最終的な要約が表示されます。この要約を確認して、 [Finish] をクリックします。

| anager<br>FRSAF7CMD | Virtual Machines       |                                                                                                    |                                                                                                    |                   | Actions                                      |
|---------------------|------------------------|----------------------------------------------------------------------------------------------------|----------------------------------------------------------------------------------------------------|-------------------|----------------------------------------------|
|                     | Name<br>Connector_kene | State C State C New Virtual Machine Wiz Completing                                                                                                   | PU Usage Assigned Memory<br>and<br>the New Virtual Machine W                                                                                                    | Uptime<br>izard   | WIN-EITROV/CMD                               |
|                     | <<br>Checkpoints       | Before You Begin<br>Specify Name and Location<br>Specify Generation<br>Assign Memory<br>Configure Networking<br>Connect Virtual Hard Disk<br>Summary | You have successfully completed the following virtual machine. Description: Description: Generation 1 Generation 1 Memory: 4006 MB Network: Viwitch Hard Disk: C:'Wises/Public/Doctored | the New Virtual M | fachine Wilzard. You are about to create the |
|                     | Connector_kenne        |                                                                                                    | < To create the virtual machine and                                                                                                    | dose the wizard   | , didi Pinish.                               |
|                     | Summary Memory         |                                                                                                    |                                                                                                    | < Previous        | Next> Finish Can                             |

Hyper-V インスタンスが作成されます。

ステップ10 作成された Hyper-V インスタンスを選択し、[Start] をクリックします。

| V Manager<br>Virtual Mach        | ines                                  |                            |                 |        | Actions                                                                                                    |
|----------------------------------|---------------------------------------|----------------------------|-----------------|--------|----------------------------------------------------------------------------------------------------|
| Name<br>Ngpervoor<br>Checkpoints | State<br>rector CH<br>The selected vi | CPU Usage                  | Assigned Memory | Uptime | WIN-EFERSAF7CMD<br>New I<br>Import Virtual Mach<br>Hyper-V Settings<br>Virtual Switch Manage<br>Citual Switch Manage<br>Citual SAN Manage<br>Stop Service<br>Stop Service<br>Refresh<br>View I<br>Help<br>hyperv-connector |
| hyperv-conn                      | ector                                 |                            |                 |        | Connect_                                                                                                    |
|                                  | Created:<br>Configuration Version:    | 6/9/2021 3:57:29 PM<br>9.0 | Clustered: N    | 0      | <ul> <li>Start</li> <li>Start</li> </ul>                                                                                                    |
|                                  | Generation:<br>Notes:                 | 1<br>None                  |                 |        | Move  Export  Rename                                                                                                    |
| Summary M                        | emory Networking Replication          |                            |                 |        | Sc Delete                                                                                                    |

仮想マシンコンソールが開きます。

- ステップ11 端末にログインし、デフォルトのユーザ名「root」とデフォルトのパスワード「cisco」を入力します。
- ステップ12 Cisco DNA Spaces: コネクタ で設定する IP アドレス、ホスト名などのパラメータを指定して、ネット ワーク設定を入力します。

| E cmx-connector-ntp-test-2            |
|---------------------------------------|
| Starting network setup                |
| Please enter hostname: connector      |
| Please enter IP address: 🔟 22.244.004 |
| Please enter netmask: 255.255.255.0   |
| Please enter gateway: 19.202 200.1    |
| Please enter DNS server: IVU.LUJ.LUJ  |
| Please enter search domain name:      |
| Confirm network settings? (yes/no)    |
| Enter Network                         |
| Settings                              |
|                                       |

(注) この設定画面は60秒でタイムアウトするので、再設定を避けるために時間内に入力してください。

**ステップ13** タイムゾーンを入力します。

| dhanashri-conn-545-11                                                                                                    | 🖬 🖬 📑 🏠 Actions 🛞                                                                                                    |
|----------------------------------------------------------------------------------------------------|----------------------------------------------------------------------------------------------------|
| Timezone setup<br>Would you like to setup timezone? (blank for default value (UTC))<br>Y                                                                                                    |                                                                                                    |
| 1. HUFIGA - Press 1<br>2. America - Press 2<br>3. Asia - Press 3<br>4. Australia - Press 4<br>5. Europe - Pores 5                                                                                                    |                                                                                                    |
| Please select an option from the list at<br>Configure Time Zone                                                                                                    | is 1))                                                                                                    |
| 1. America/Anchorage - Press 1<br>2. America/Buenos_Aires - Press 2<br>3. America/Chicago - Press 3<br>4. America/Denver - Press 4<br>5. America/Los Angeles - Press 5                                                                                                    |                                                                                                    |
| 6. America/Mexico_City - Press 6<br>7. America/New_York - Press 7<br>8. America/Phoenix - Press 8                                                                                                    |                                                                                                    |
| 9. America/Regina - Press 9<br>10. America/Santiago - Press 10<br>11. America/Sao_Paulo - Press 11<br>12. America/Toronto - Press 12                                                                                                    |                                                                                                    |
| 13. America/Vancouver - Press 13<br>Please select an option from the list above: (blank for default (Default value )<br>5                                                                                                    | is 1))                                                                                                    |
|                                                                                                    |                                                                                                    |
|                                                                                                    |                                                                                                    |
|                                                                                                    |                                                                                                    |
|                                                                                                    | .:                                                                                                    |
|                                                                                                    |                                                                                                    |
| dhanashri-conn-545-11                                                                                                    | 🖬 🖬 🖷 🏟 Actions 🛞                                                                                                    |
| dhanashri-conn-545-11<br>Timezone set successfully<br>Local time: Thu 2020-02-20 04:10 PST                                                                                                    | 🛛 🖸 🖶 🐳 Actions 🚫                                                                                                    |
| dhanashri-conn-545-11<br>Timezone set successfully<br>Local time: Thu 2828-82-28 96-18 PST<br>Universal time: Thu 2828-82-28 15:86<br>Time Zone set                                                                                                    | a in in in its and a colored and a colored a |
| Image: Construction of the second second                                   | 🖬 🖬 🔚 🌺 Actions 🔕                                                                                                    |
| <pre>dhanashri-conn-545-11 Timezone set successfully Local time: Thu 2020-02-20 23-10 PST Universal time: Thu 2020-02-20 23- RTC time: Thu 2020-02-20 15:06 Time zone: America/Los_Angeles NTP enabled: yes NTP synchronized: no RTC in local TZ: yes DTT active: no</pre>                                                                                                    | 🖬 📄 📑 🏠 Actions 🔕                                                                                                    |
| <pre>dhanashri-conn-545-11 Timezone set successfully Local time: Thu 2828-82-28 23: Universal time: Thu 2828-82-28 23: RTC time: Thu 2828-82-28 15:86 Time zone: America/Los_Angeles NTP enabled: yes NTP synchronized: no RTC in local TZ: yes DST active: no Last DST change: DST ended at Sun 2819-11-83 81:59:59 PDT</pre>                                                                                                    | 🖬 🖬 🖿 🍓 Actions 🔕                                                                                                    |
| <pre>dhanashri-conn-545-11 Timezone set successfully Local time: Thu 2020-02-20 23. Universal time: Thu 2020-02-20 23. RTC time: Thu 2020-02-20 23. RTC time: Thu 2020-02-20 15:06 Time zone: America/Los_Angeles NTP enabled: yes NTP synchronized: no RTC in local TZ: yes DST active: no Last DST change: DST ended at Sun 2019-11-03 01:09:00 PST Next DST change: DST ended at Sun 2019-11-03 01:00:00 PST Next DST change: DST ended at Sun 2019-11-03 01:00:00 PST</pre>                                                                                                    | 🖬 📄 📑 🏠 Actions 🛞                                                                                                    |
| <pre>dhanashri-conn-545-11 Timezone set successfully Local time: Thu 2828-82-28 23. Universal time: Thu 2828-82-28 15:86 Time zone: America/Los_Angeles NTP enabled: yes NTP synchronized: no RTC in local TZ: yes DST active: no Last DST change: DST ended at Sun 2819-11-83 01:59:59 PDT Sun 2819-11-83 01:59:59 PDT Next DST change: DST begins (the clock jumps one hour forward) at Sun 2828-83-88 01:59:59 PST Sun 2828-83-88 03:60:60 PDT</pre>                                                                                                    | 🖬 📄 📑 🏠 Actions 🛞                                                                                                    |
| <ul> <li>dhanashri-conn-545-11</li> <li>Timezone set successfully<br/>Local time: Thu 2828-82-28 23.<br/>BT time: Thu 2828-82-28 23.<br/>BT time: Thu 2828-82-28 15.86<br/>Time zone: America/Los_Angeles<br/>NTP enabled: yes<br/>NTP synchronized: no<br/>RTC time: Thu 2828-82-28 15.86<br/>Time zone set<br/>successfully</li> <li>Time zone set<br/>successfully</li> <li>ST active: no<br/>Last DST change: DST ended at<br/>Sun 2819-11-83 81:59:59 PDT<br/>Sun 2819-11-83 81:68:80 PST<br/>Next DST change: DST begins (the clock jumps one hour forward) at<br/>Sun 2828-83-88 81:59:59 FST<br/>Sun 2828-83-88 81:59:59 FST<br/>Sun 2828-83-88 83:80:80 PDT     </li> <li>Warning: The system is configured to read the RTC time in the local time zone.<br/>This mode can not be fully supported. It will create various problems<br/>with time zone changes and daylight saving time adjustments. The RTC<br/>time is mean undeted, it malies on external facilities to maintain it     </li> </ul>                                                                                                    | 🖬 🖬 🖿 🍋 🏠 Actions 🔇                                                                                                    |
| <ul> <li>dhanashri-conn-545-11</li> <li>Timezone set successfully<br/>Local time: Thu 2828-82-28 23:<br/>RTC time: Thu 2828-82-28 23:<br/>RTC time: Thu 2828-82-28 15:86<br/>Time zone: America/Los_Angeles<br/>NTP enabled: yes</li> <li>NTP enabled: yes</li> <li>NTP synchronized: no<br/>RTC in local T2: yes<br/>DST active: no<br/>Last DST change: DST ended at<br/>Sun 2819-11-83 81:59:59 PDT<br/>Sun 2819-11-83 81:59:59 PDT<br/>Sun 2819-11-83 81:59:59 PST<br/>Sun 2819-3-88 81:59:59 PST<br/>Sun 2828-83-88 83:80:80 PDT</li> <li>Warning: The system is configured to read the RTC time in the local time zone.<br/>This mode can not be fully supported. It will create various problems<br/>with time zone changes and daylight saving time adjustments. The RTC<br/>time is never updated, it relies on external facilities to maintain it.<br/>If at all possible, use RTC in UTC by calling<br/>'timedatectl set-local-rtc 8'.</li> </ul>                                                                                                    | 🖬 🖬 🖿 🍋 🏠 Actions 🛞                                                                                                    |
| <ul> <li>dhanashriconn-545-11</li> <li>Timezone set successfully<br/>Local time: Thu 2828-82-28 23:<br/>RTC time: Thu 2828-82-28 15:86<br/>Time zone: America/Los_Angeles</li> <li>NTP enabled: yes</li> <li>NTP synchronized: no<br/>RTC in local TZ: yes<br/>DST active: no<br/>Last DST change: DST ended at<br/>Sun 2819-11-83 81:59:59 PDT<br/>Sun 2819-11-83 81:68:08 PST</li> <li>Next DST change: DST begins (the clock jumps one hour forward) at<br/>Sun 2828-83-88 81:59:59 PDT<br/>Sun 2828-83-88 83:89:80 PDT</li> <li>Warning: The system is configured to read the RTC time in the local time zone.<br/>This mode can not be fully supported. It will create various problems<br/>with time zone changes and daylight saving time ad justments. The RTC<br/>time is never updated, it relies on external facilities to maintain it.<br/>If at all possible, use RTC in UTC by calling<br/>'timedatectl set-local-rtc 8'.</li> <li>Please hold on Fetching additional configurations</li> </ul>                                                                                                    | R R R R R R R R R R R R R R R R R R R                                                                                                    |
| <ul> <li>dhanashri-conn-545-11</li> <li>Timezone set successfully         Local time: Thu 2828-82-28 23:         Hight and the set of the set of t</li></ul> | R R R R R R R R R R R R R R R R R R R                                                                                                    |
| <ul> <li>dhanashri-conn-545-11</li> <li>Timezone set successfully<br/>Local time: Thu 2828-82-28 23:<br/>RTC time: Thu 2828-82-28 15:86<br/>Time zone: America/Los_fingeles<br/>NTP enabled: yes</li> <li>NTP enabled: yes</li> <li>NTP synchronized: no</li> <li>RTC in local TZ: yes<br/>DST active: no</li> <li>Last DST change: DST ended at<br/>Sun 2819-11-83 81:59:59 PDT<br/>Sun 2819-11-83 81:59:59 PDT<br/>Sun 2819-11-83 81:59:59 PDT<br/>Sun 2819-11-83 81:59:59 PDT<br/>Sun 2819-83-88 83:80:80 PDT</li> <li>Next DST change: DST begins (the clock jumps one hour forward) at<br/>Sun 2828-83-88 83:80:80 PDT</li> <li>Warning: The system is configured to read the RTC time in the local time zone.<br/>This mode can not be fully supported. It will create various problems<br/>with time zone changes and daylight saving time ad justments. The RTC<br/>time is never updated, it relies on external facilities to maintain it.<br/>If at all possible, use RTC in UTC by calling<br/>'timedatectl set-local-rtc 8'.</li> <li>Please hold on Fetching additional configurations</li> </ul>                                                                                                    | R R R R R R R R R R R R R R R R R R R                                                                                                    |

**ステップ14** Network Time Protocol (NTP) サーバ名を入力して、システム時刻をNTP サーバと同期します。NTP サーバを設定しない場合は、空白のままにします。

図 5:NTP 設定の入力

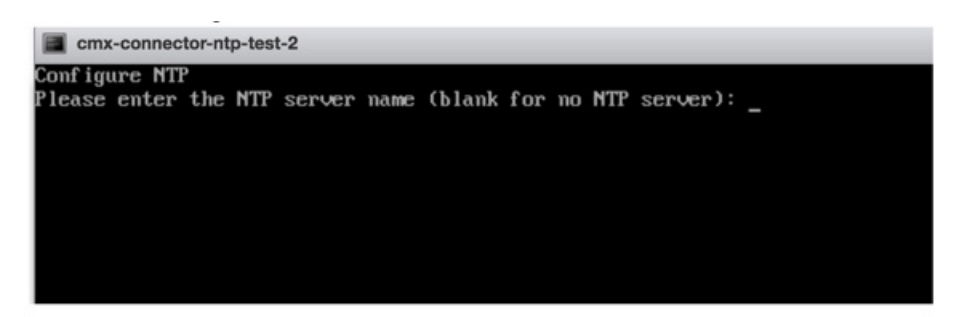

ステップ15 root ユーザの新しいパスワードを設定します。

| Changing password for user | root.                        |
|----------------------------|------------------------------|
| New password:              | Reset root                   |
| Retype new password:       |                              |
| passwd: all authentication | tokens updated successfully. |
| Changing password for user | dnasadmin.                   |
| New password:              | Reset dnasadmin              |
| Retype new password:       | password                     |
| masswd: all authentication | tokens undated successfully. |

ステップ16 管理者権限を持つユーザである dnasadmin ユーザの新しいパスワードを設定します。

| Changing password for user | root.                        |
|----------------------------|------------------------------|
| New password:              | Reset root                   |
| Retype new password:       |                              |
| passwd: all authentication | tokens updated successfully. |
| Changing password for user | dnasadmin.                   |
| New password:              | Reset dnasadmin              |
| Retype new password:       | password                     |
| passwd: all authentication | tokens updated successfully. |

ステップ17 自動リブートの前に URL をコピーして保存します。後でこの URL を使用して Cisco DNA Spaces:コネ クタ GUI を開くことができます。

> DNS Spaces Connector UI: https://10.22.244.90 Username log in: dnasadmin The install is complete, a reboot will occur in 5 seconds...

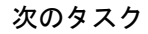

Cisco DNA Spaces でこのコネクタを設定できます。

I